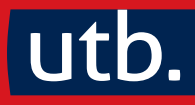

## Claus Braunecker How to do Statistik und SPSS

Eine Gebrauchsanleitung

2. Auflage

## ABBILDUNGSVERZEICHNIS

## **Bildnachweis:** Alle Abbildungen sind – sofern nicht anders angegeben – eigene Darstellungen des Autors.

| Abbildung 1: Jedes empirische Vorhaben benötigt einen roten Faden                   | 12  |
|-------------------------------------------------------------------------------------|-----|
| Abbildung 2: Beispielfragebogen (Basis für BUCHdaten) für dieses Buch (Seite 1)     | 17  |
| Abbildung 3: Beispielfragebogen (Basis für BUCHdaten) für dieses Buch (Seite 2)     | 18  |
| Abbildung 4: Arten von Skalen und Messniveaus                                       | 21  |
| Abbildung 5: Messniveaus und quantitative Analyseverfahren                          | 23  |
| Abbildung 6: Antwortzuordnung zu Kategorien                                         | 31  |
| Abbildung 7: Induktive Kategorienbildung (vgl. Mayring, 2022, S. 85, ADAPTIERT)     | 31  |
| Abbildung 8: Antworten (auszugsweise) auf Frage 5 der BUCHdaten                     | 33  |
| Abbildung 9: Antwortkategorien zu Frage 5 der BUCHdaten                             | 33  |
| Abbildung 10: Zusammenfassende Inhaltsanalyse (Mayring, 2022, S. 69; 71, ADAPTIERT) | 34  |
| Abbildung 11: Zuordnung der Einzelantworten zu den Kategorien (Auszug)              | 35  |
| Abbildung 12: Gesamtergebnis der Kategorienzuordnung                                | 35  |
| Abbildung 13: Strukturvergleich Stichprobe – Grundgesamtheit                        | 39  |
| Abbildung 14: Aufbau eines Datenfiles                                               | 44  |
| Abbildung 15: Drei erfasste Datensätze der BUCHdaten                                | 45  |
| Abbildung 16: Datenüberprüfung während der Datenerfassung mit Excel                 | 47  |
| Abbildung 17: Daten mit Excel plausibilisieren                                      | 49  |
| Abbildung 18: Leere Spalten oder Zeilen können Daten vermischen                     | 50  |
| Abbildung 19: Arten von Häufigkeiten und Prozentwerten                              | 54  |
| Abbildung 20: Mittelwert (arithmetisches Mittel) und Median                         | 57  |
| Abbildung 21: Quantile                                                              | 60  |
| Abbildung 22: Quantile über kumulierte Prozentwerte ermitteln                       | 62  |
| Abbildung 23: Boxplot (symbolische Darstellung)                                     | 63  |
| Abbildung 24: Mittelwert (arithmetisches Mittel) und Standardabweichung             | 66  |
| Abbildung 25: Normalverteilung und schiefe Verteilung                               | 67  |
| Abbildung 26: Kreuztabelle                                                          | 69  |
| Abbilding 27: Korrelation                                                           | 74  |
| Abbildung 28: Korrelation: Stärken                                                  | 74  |
| Abbildung 29: Korrelation nach Pearson                                              | 78  |
| Abbildung 30: Rangkorrelation nach Spearman (mit Bindungen)                         |     |
| Abbildung 31: Rangkorrelation nach Spearman (ohne Bindungen)                        | 79  |
| Abbildung 32: Hintergrund von Signifikanzorüfungen                                  | 83  |
| Abbildung 33: Signifikanz ein- und zweiseitig prüfen                                |     |
| Abbildung 34: Signifikanz bei Häufigkeiten                                          |     |
| Abhildung 35: Signifikanz bei Mittelwerten                                          | 96  |
| Abbildung 36: Signifikanz bei Kreuztabellen                                         | 97  |
| Abhildung 37: Signifikanz bei Mittelwertsvergleichen                                | 99  |
| Abhildung 38: Signifikanz bei Korrelationen                                         | 101 |
| Abhildung 39: Das Auswertungsverfahren wird durch das Messniveau bestimmt           | 103 |
| Abhildung 40: Programmeinstieg in SPSS                                              | 106 |
| Abhildung 41: SPSS Dateneditor (Datenansicht)                                       | 108 |
| Abbildung 42: SPSS Dateneditor (Variablenansicht)                                   | 108 |
| Abbildung 43: SPSS Ausgabefenster                                                   | 111 |
| Abhildung 44 <sup>.</sup> SPSS Befehlssprache anwenden                              | 113 |
| Abhildung 45: SPSS Befehlssprache (er)lernen                                        | 113 |
| Abbildung 46: SPSS Statusleiste                                                     | 115 |
| Abbildung 47: SPSS Dialogfelder                                                     | 115 |
|                                                                                     |     |

| Abbildung 48:   | Tabellenvorlagen anwenden                                                  | .118 |
|-----------------|----------------------------------------------------------------------------|------|
| Abbildung 49:   | Tabellenvorlagen ändern                                                    | .118 |
| Abbildung 50:   | Übersicht gebräuchlicher SPSS-Befehle                                      | .119 |
| Abbildung 51:   | Daten zusammenfügen (Fälle hinzufügen)                                     | .122 |
| Abbildung 52:   | Daten zusammenfügen (Fälle hinzufügen): Ergebnis                           | .122 |
| Abbildung 53:   | Fälle auswählen                                                            | .125 |
| Abbildung 54:   | Datei aufteilen                                                            | .125 |
| Abbildung 55:   | Datensätze gewichten                                                       | .127 |
| Abbildung 56:   | Variablen- und Wertebeschriftungen definieren                              | .129 |
| Abbildung 57:   | Variablen- und/oder Wertebeschriftungen anzeigen                           | .129 |
| Abbildung 58:   | Fehlende Werte in SPSS                                                     | .131 |
| Abbildung 59:   | Relevanz fehlender Werte                                                   | .131 |
| Abbildung 60:   | Gruppen bilden (umcodieren)                                                | .134 |
| Abbildung 61:   | Gruppen bilden (umcodieren): Ergebnis                                      | .135 |
| Abbildung 62:   | Itemrichtungen und Daten bereinigen (umcodieren)                           | .136 |
| Abbildung 63:   | Itemrichtungen und Daten bereinigen (umcodieren): Ergebnis                 | .137 |
| Abbildung 64:   | Berechnen (Erzeugen) neuer Variablen (auf Einzelfallebene)                 | .139 |
| Abbildung 65:   | Berechnen (Erzeugen) neuer Variablen (auf Einzelfallebene): Ergebnis       | .139 |
| Abbildung 66:   | Erzeugen neuer Daten-Teilgruppen (auf Einzelfallebene) über Menübefehle    | .141 |
| Abbildung 67:   | Erzeugen neuer Daten-Teilgruppen (auf Einzelfallebene) über Befehlssprache | .142 |
| Abbildung 68:   | Analysieren von Häufigkeiten                                               | .144 |
| Abbildung 69:   | Häufigkeitsverteilung ALLER Variablen                                      | .144 |
| Abbildung 70:   | Mehrfachantworten in SPSS – Arten der Codierung                            | .146 |
| Abbildung 71:   | Mehrfachantworten in SPSS (Auswertung)                                     | .148 |
| Abbildung 72:   | Mehrfachantworten in SPSS (Ergebnis)                                       | .148 |
| Abbildung 73:   | Deskriptive Statistiken mit SPSS: Deskriptive Statistik                    | .150 |
| Abbildung 74:   | Deskriptive Statistiken mit SPSS: Explorative Datenanalyse                 | .151 |
| Abbildung 75:   | Kreuztabelle: Starker Variablenzusammenhang I                              | .154 |
| Abbildung 76:   | Kreuztabelle: Starker Variablenzusammenhang II                             | .154 |
| Abbildung 77:   | Kreuztabelle: Kein Variablenzusammenhang                                   | .155 |
| Abbildung 78:   | Kreuztabellen: Chi <sup>2</sup> -Test                                      | .157 |
| Abbildung 79:   | Mittelwerte nach Untergruppen.                                             | .160 |
| Abbildung 80:   | Explorative Datenanalyse nach nominalen Untergruppen.                      | .161 |
| Abbildung 81    | Mittelwerte nach Untergrunnen: Grafik                                      | 164  |
| Abbildung 82    | Verfahren für Mittelwertsvergleiche                                        | 165  |
| Abbildung 83:   | Normalverteilungsprüfung über Explorative Datenanalvse                     | 167  |
| Abbildung 84:   | T-Test für 2 abhängige Stichnroben                                         | 169  |
| Abbildung 85:   | Varianzanalyse mit Messwiederholung für mehr als 2 ahhängige Stichnrohen   | 171  |
| Abbildung 86:   | Varianzanalyse mit Messwiederholung: Frgehnisauszüge                       | 173  |
| Abbildung 87:   | T-Test für 2 unabhängige Stichnrohen                                       | 176  |
| Abbildung 88:   | Finfaktorielle Varianzanalyse für mehr als 2 unahhängige Stichnrohen       | 170  |
| Abbildung 89:   | Wilcoxon-Test für 2 abhängige Stichnrohen                                  | 182  |
| Abbildung 90:   | Friedman-Test für mehr als 2 abhängige Stichproben                         | 184  |
| Abbildung Q1.   | II-Test für 2 unabhängige Stichnrohen                                      | 185  |
| Abbildung 02.   | Krijskal-Wallis-Test für mehr als 2 unabhängige Stichproben                | 187  |
| Abbildung 02.   | Zusammenhang zwischen metrischen Variahlen: Streudiagramm                  | 100  |
| Abbildung 04.   | Arten von Korrelationen                                                    | 190  |
| Abbildung OF    | Entscheidungshaum für Auswertungsroutinen                                  | 10/  |
| Applicating 95: |                                                                            | .194 |